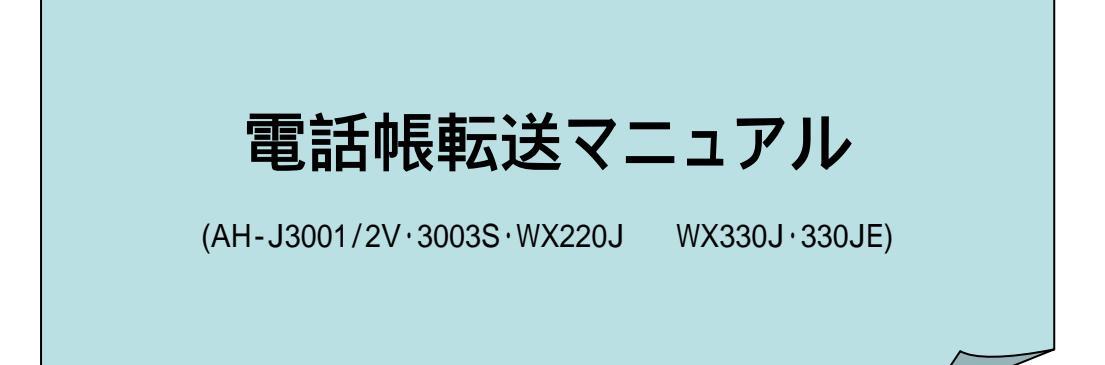

### はじめに

グループモード対応機種[WX220J(AH-J3001/2v,3003Sも同様)とWX330J(WX330JEも同様)]をグ ループ登録することにより、同一グループ間でトランシーバーとしてご利用いただけます。 また、グループ登録の済んだ電話機同士は電話帳やブックマークの転送が可能になります。 転送には「選択転送」と「全件転送」がありますが、ここでは、WX220Jにある電話帳データを全て WX330Jに転送を行なう手順をご案内いたします。

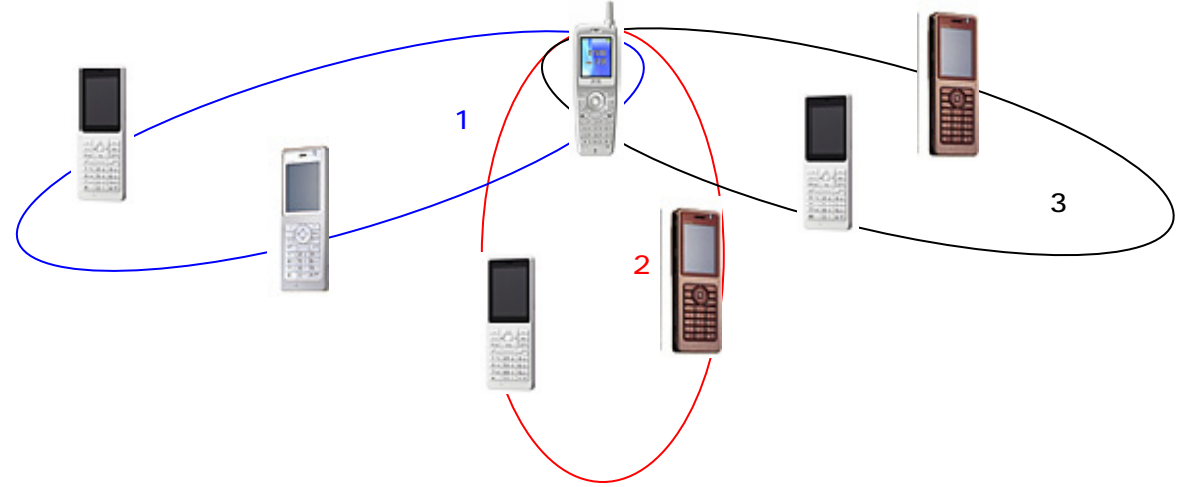

作業手順

| 作業内容              | WX220J | WX330J | 備考              |
|-------------------|--------|--------|-----------------|
| 1、 <b>グループ</b> 登録 | する     | する     |                 |
| 2、待受モードの変更        | する     | する     |                 |
| 3、電話帳転送           | する     | -      | 220Jのみの作業       |
| 4、待受モードの回復        | 適宜     | する     | 今後も使用する場合、220Jも |

用意する物

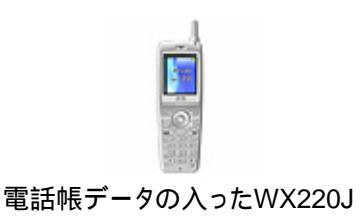

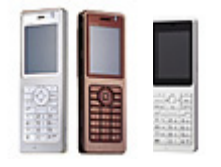

転送を受けたいWX330J/330JE

#### 転送前のご注意

・登録可能な電話帳データは最大1,000件です。

・転送を受ける端末(330J/JE)に既に電話帳が登録されている場合、重複するデータは上書きされず全て追加されます。

・既存データのある端末に追加転送を行なう場合、合計で1,000件を越えるデータは転送されません。

# 手順 1、 グループ登録

電話帳転送の下準備である、WX220JとWX330J(330JEも含む)のグループ登録を行ないます。

電話機はそれぞれ、親機(1台)と子機(最大8000台)に分けられます。尚、WX220J/330Jどちらが親機になってもグループ登録は可能ですが、便宜上、今回は220Jを親機(送信側)として解説しております。

登録作業は、2台並行して行ないます。

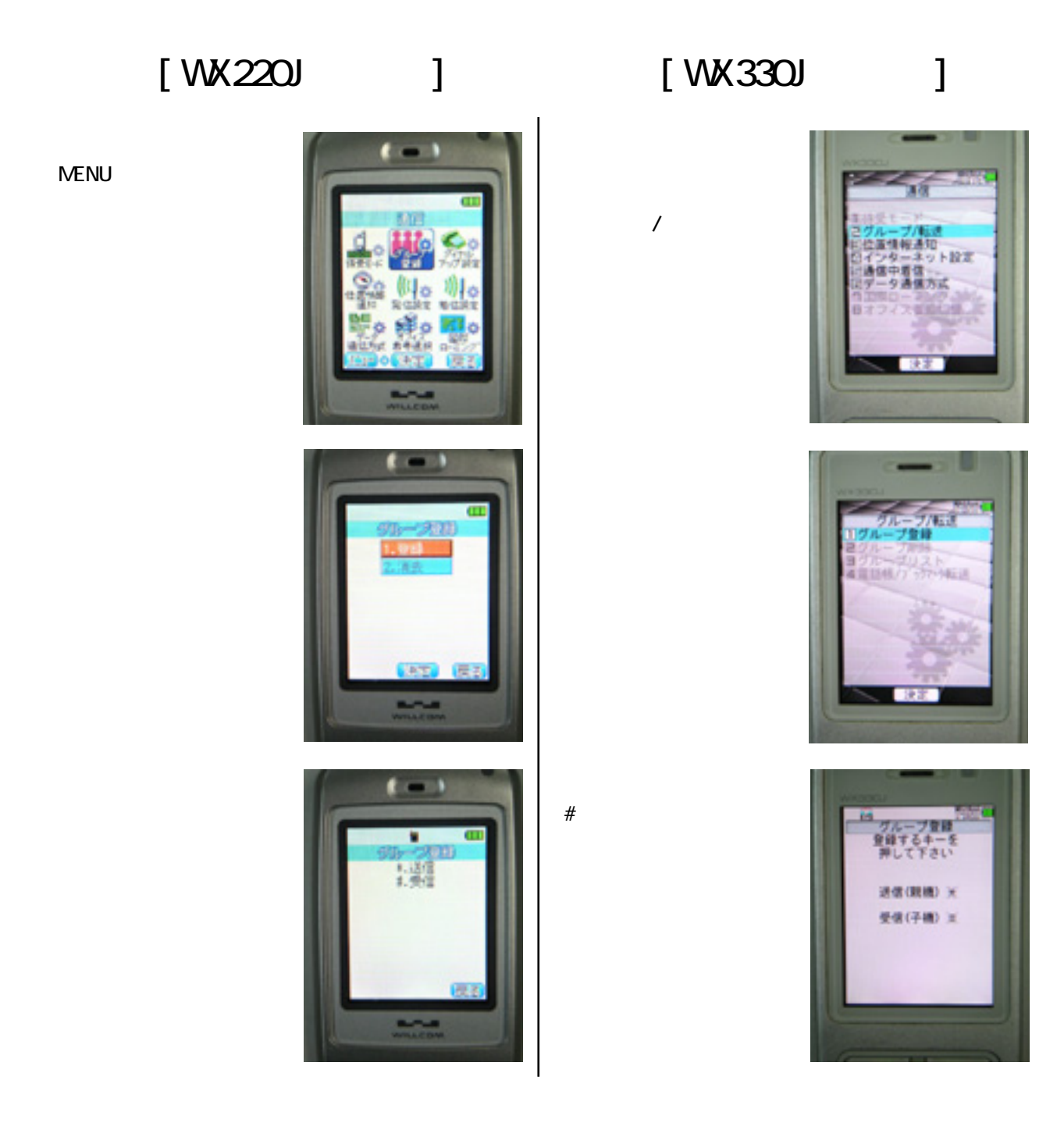

# [WX220Jの作業]

任意のグループを選択し、 【 決定ボタン】を押しま す。

送信側(親機)のトランシーハ 番号は、0(固定)となって います。 (330Jの工程 が終わる のを待ちます)

**同時の作業です** 任意の暗証番号を入力し、 送信側(親機)から先に # ボタンを押します。 ポイント 参照

数秒待って、画面に「送 信終了」と表示が出たら、 り」トープ登録完了です

「送信失敗」と表示が出た 場合は、から登録し直 します。同じケル-プで登 録し直す場合、「上書き」 して画面を進んで下さい。

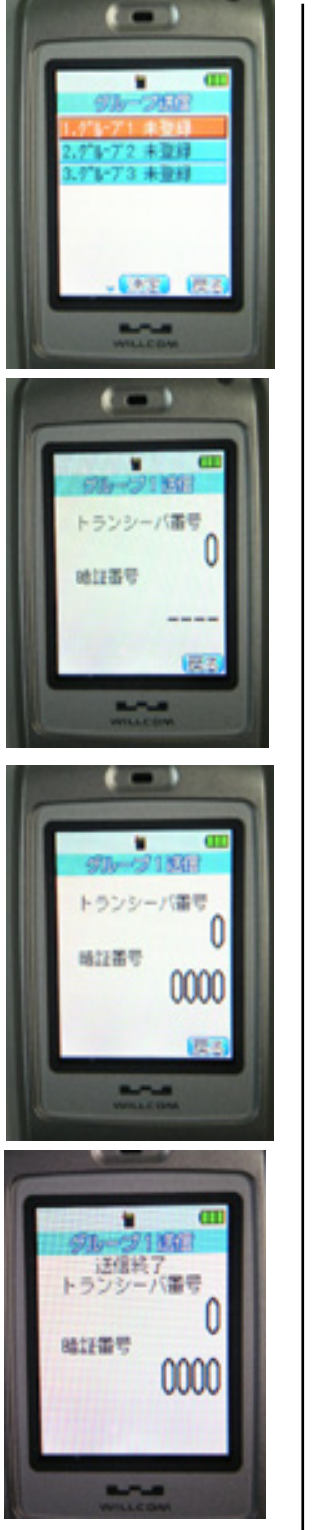

# [WX330Jの作業]

220Jと同じグループを選択 し、【 決定ボタン】を押し ます。

受信側(子機)のトランシーパ 番号(1~8000)を入力し、

<u>注意:登録した子機番号</u> は、必ず控えて下さい。

同時の作業です

送信側(220J)と同じ暗証

番号を入力し、送信側が

# ホ タンを押した後に、受

信側(子機)も#ボタンを押

ポイント 参照

します。

#ホタンを押します。

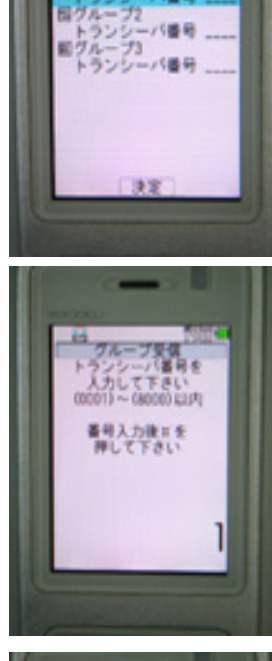

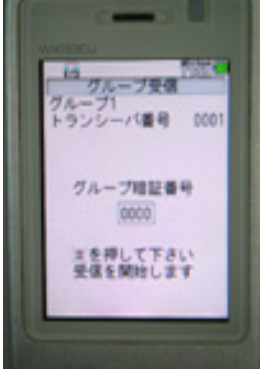

数秒待って、画面に「受 信完了」と表示が出たら、 グループ登録完了です

「受信失敗」と表示が出た ら、から登録し直します。 同じグル-プで登録し直す 場合、「上書き」して画面 を進んで下さい。

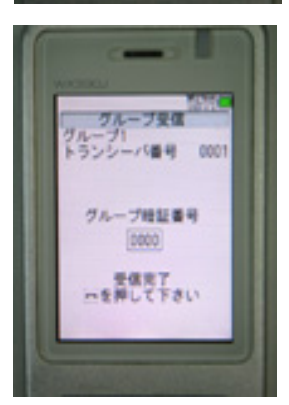

ポイント の工程で#を押すタイミングは、基本的にはほぼ同時に行ないますが、親機を若干早めに #を押し、2~3秒後に子機の#を押すと、登録の失敗が少なくなります。

# 手順 2、 待受モードの変更

待受モードとは、利用する通信回線を選択する設定です。 グループ登録が完了したら、待受モードを"電話帳転送"もしくは"転送"に設定します。

[WX220Jの作業]

待受け画面から[MENU] 【8 通信】 【1 待受 モード]を開きます。

【4 電話帳転送】を選び ます。

待受画面左上に「ウル-フ 電話帳転送」と表示され ていれば、転送の準備が 出来ました。

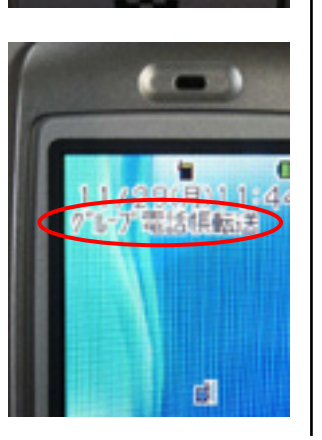

[WX330Jの作業]

待受け画面から 【 決定ボタン】【5 機 能設定】【6 通信】 【1 待受モード】を開きま す。

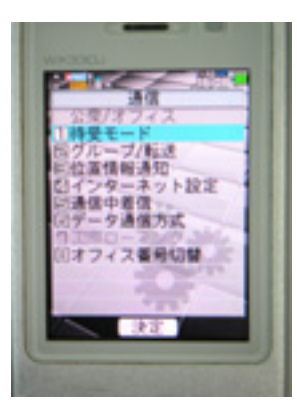

【6 転送】を選びます。

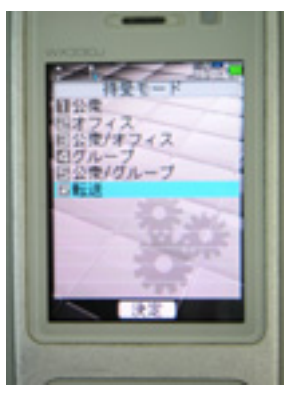

待受画面左上に上下の 矢印のあるアイコンが表示 されていれば、転送の準 備が出来ました。

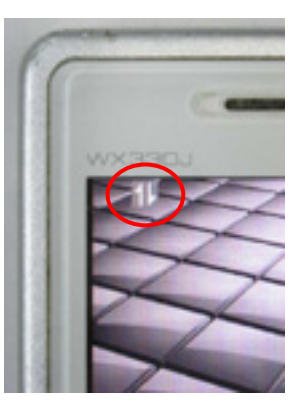

これで、準備が整いました。 いよいよ、電話帳転送を行ないます。

## 手順 3、 電話帳転送

電話帳を転送する為の準備が出来ましたので、いよいよ、220Jから330Jに転送を行ないます。 転送作業は、220Jのみで行ないますので、330Jはお手元に置いておくだけで構いません。

【MENU】 【3 電話帳】 【5 電話帳転送】を開 きます。

待受画面から右カ-ソル 押下で電話帳を開いても、 電話帳転送の項目は選 べません。

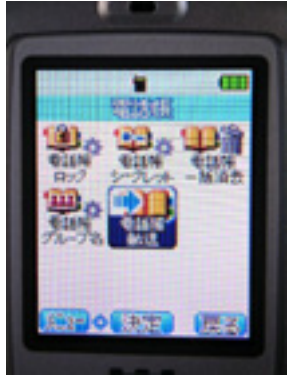

【2 全て転送】を選択し、 【 決定ボタン】を押しま す。

シークルットデータの登録があ り、電話帳シークレットを"表示 する"に設定している場合、 当該データも転送するかの確 認表示が現れ、「はい/いい え」いずれかを選択します。

グル−プ登録時に選択した グル−プ番号を押します。

電話帳の転送が開始されます。

所要時間は登録件数に より異なります(1000件で 10分弱)。転送中にパックラ 小が消灯する場合があり ますが、転送は継続され ています。

転送中は【PWR】を押さないで下さい。

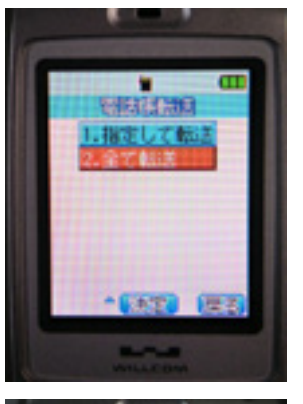

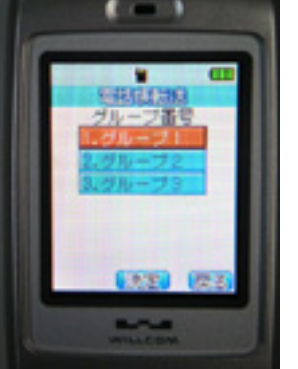

đ ---- 1

1 No. 0000 77.9

20038

4 8

大師教師王

【1 電話帳】を選択し、 【 決定ボタン】を押しま す。

シークレットの登録があり、電

話帳シークレットを"表示する"

に設定している場合、当 該データも転送するかの確

「はい」を選択した場合、

電話機の暗証番号を入

れ、( 決定ホタン)を押

認表示が現れます。

-2

します。

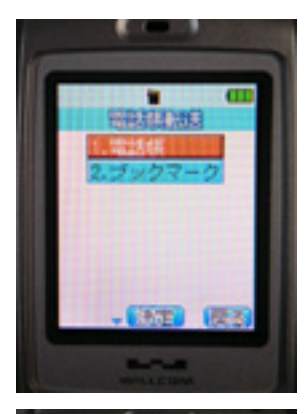

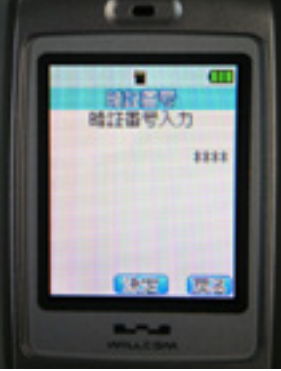

グル-プ登録時、子機 (330J)に登録したトランシー バ番号を入力し、【 決 定ボタン】を押します。

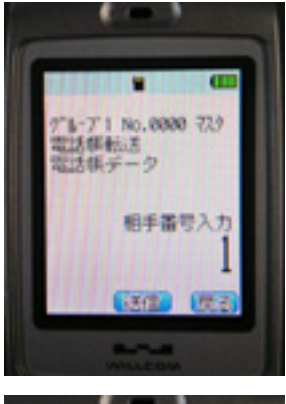

転送が完了すると、画面 中央に『転送終了』と表示 が出た後、待受画面に戻 ります。

転送が完了したら、 330Jに電話帳が登録さ れているかを確認します (のよう2)押下)。

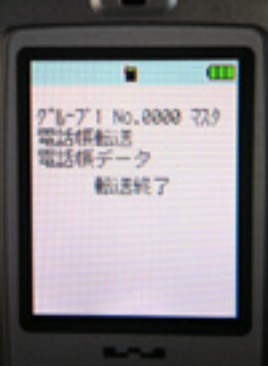

# 手順 4、 待受モードの回復

電話帳の転送が完了したら、待受モードを普段お使いの設定に戻します。 <u>データ元の220Jは、転送後お使いにならない場合は、そのまま電源をお切り下さい。</u>

[WX220Jの作業]

【MENU】 【8 通信】 【1 待受モード】を開きま す。

 普段ご利用頂〈モードを選択し、【 決定ボタン】を 押します。
各モードにつきましては、
下表参照。

アンテナが表示された事を 確認します。

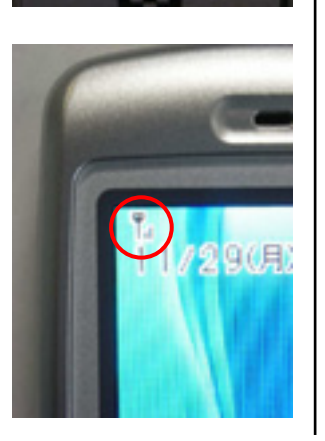

# [WX330Jの作業]

決定ボタン】
(5 機)
能設定】
(6 通信)
(1 待受モート)を開きます。

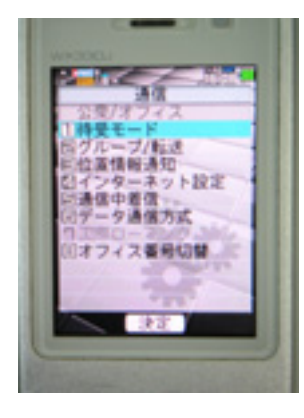

普段ご利用頂〈モートを選 択し、【 決定ボタン】を 押します。

各モードにつきましては、 下表参照。

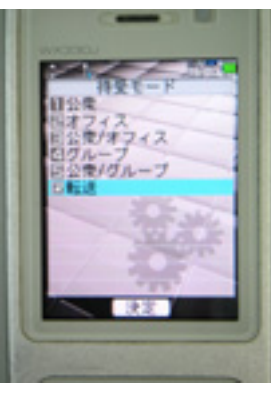

アンテナが表示された事を 確認します。

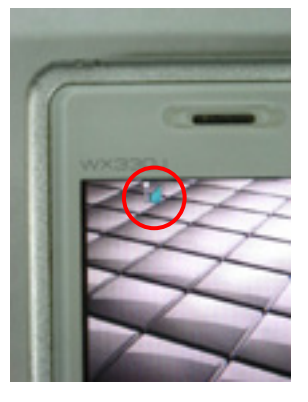

| 田途 モード モード 田途 公衆回線(WILLCOM網)を使用した通話/通信 公衆 1. 公衆 公衆回線(WILLCOM網)を使用した通話/通信 公衆 1. 公衆 公衆回線(WILLCOM網)を使用した通話/通信 ふま/通信(内線・外線) オフィス 2. オフィス 会社内のPBX経由の通話/通信(内線・外線) 、 、 |                             |         |    |         |                             |
|----------------------------------------------------------------------------------------------------|-----------------------------|---------|----|---------|-----------------------------|
| 公衆回線(WILLCOM網)を使用した通話/通信<br>会社内のPBX経由の通話/通信(内線・外線) オフィス 2. オフィス 会社内のPBX経由の通話/通信(内線・外線)<br>して、アンマンマンマンマンマンマンマンマンマンマンマンマンマンマンマンマンマンマンマ                                                                                                    | 用途                          | モート     |    | モ-ト     | 用途                          |
| 会社内のPBX経由の通話/通信(内線・外線) オフィス 2. オフィス 会社内のPBX経由の通話/通信(内線・外線)                                                                                                    | 公衆回線(WILLCOM網)を使用した通話/通信    | 公衆      | 1. | 公衆      | 公衆回線(WILLCOM網)を使用した通話/通信    |
| しいに、「海洋」「カルコルタームの「古墳」の「八声」であった頃、山墳の美信が可能                                                                                                    | 会社内のPBX経由の通話/通信(内線・外線)      | オフィス    | 2. | オフィス    | 会社内のPBX経由の通話/通信(内線・外線)      |
|                                                                                                    | トランシール 通話                   | グループ    | 3. | 公衆/オフィス | 公衆・内線・外線の着信が可能              |
| グループ登録した電話機問での電話帳/ブックマークの転送「電話帳転送 4.]ケルーブ トランシーバ通話                                                                                                    | グルーブ登録した電話機間での電話帳/ブックマークの転送 | 電話帳転送   | 4. | クループ    | トランシーパ通話                    |
| 公衆・内線・外線の着信が可能」公衆+オフィス┃5.┃公衆/クルーフ┃公衆・クルーフ の着信が可能                                                                                                    | 公衆・内線・外線の着信が可能              | 公衆+オフィス | 5. | 公衆/グルーブ | 公衆・クルーフの着信が可能               |
| 公衆・グルーブの着信が可能 公衆+グルーブ 6. 転送 / ガルーブ登録した電話機間での電話帳/ブックマークの転送                                                                                                    | 公衆・グルーブの着信が可能               | 公衆+グルーブ | 6. | 転送      | グルーブ登録した電話機間での電話帳/ブックマークの転送 |

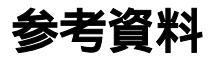

早見表

|            |      | 1                                                           |            |  |  |  |  |  |
|------------|------|-------------------------------------------------------------|------------|--|--|--|--|--|
| 作業内容       | 機種   | ボタン操作                                                       |            |  |  |  |  |  |
| 1、グループ登録   | 220J | 【MENU】 【8】 【2】 【1】 【*】 【1(任意)】 【暗証番号】 【#】                   | 13-8       |  |  |  |  |  |
|            | 330J | 【決定】 【5】 【6】 【2】 【1】 【#】 【220と同じグル-ブ】 【子機番号】 【#】 【暗証番号】 【#】 | 8-7        |  |  |  |  |  |
| 2、待受モードの変更 | 220J | [MENU] [8] [1] [4]                                          | 13-12      |  |  |  |  |  |
|            | 330J | 【決定】 [5] [6] [1] [6]                                        | 8-10       |  |  |  |  |  |
| 3、電話帳転送    | 220J | 【MENU】 【3】 【5】 【1】 【2】 【登録したグループ】 【子機番号】 【決定】 1             | 13-12      |  |  |  |  |  |
|            | 330J |                                                             | 8-10       |  |  |  |  |  |
| 4、待受モードの回復 | 220J | 【MENU】 【8】 【1】 【任意】 2                                       | 13-2, 13-3 |  |  |  |  |  |
|            | 330J | 【決定】 [5] [6] [1] 【任意】                                       | 8-2        |  |  |  |  |  |

1 電話帳シークレットの設定がされていない場合。

2 転送後、使用予定が無い場合、操作不要。